## **「OM** iPhoneでの参加方法

イベント開催時間になりましたら、以下をお試しください。

## 1. イベントURLをクリックする

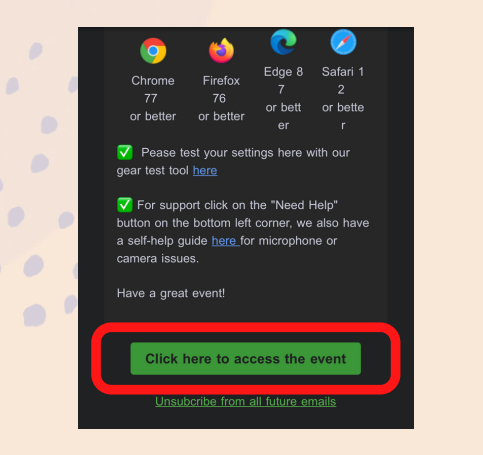

方法1:招待メールなどに記載されている イベントURLをタップする

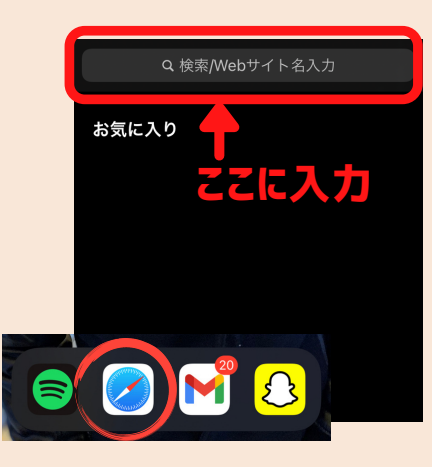

方法2:ホーム画面からSafariを開き画面 上部のURLバーにイベントURLを入力する

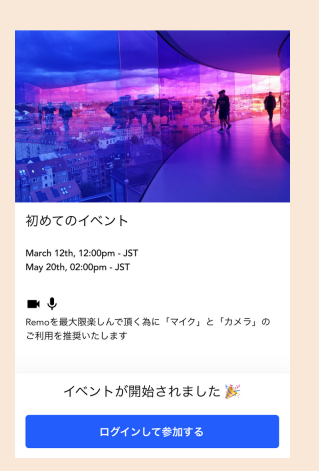

イベント会場入場ページが表示されます

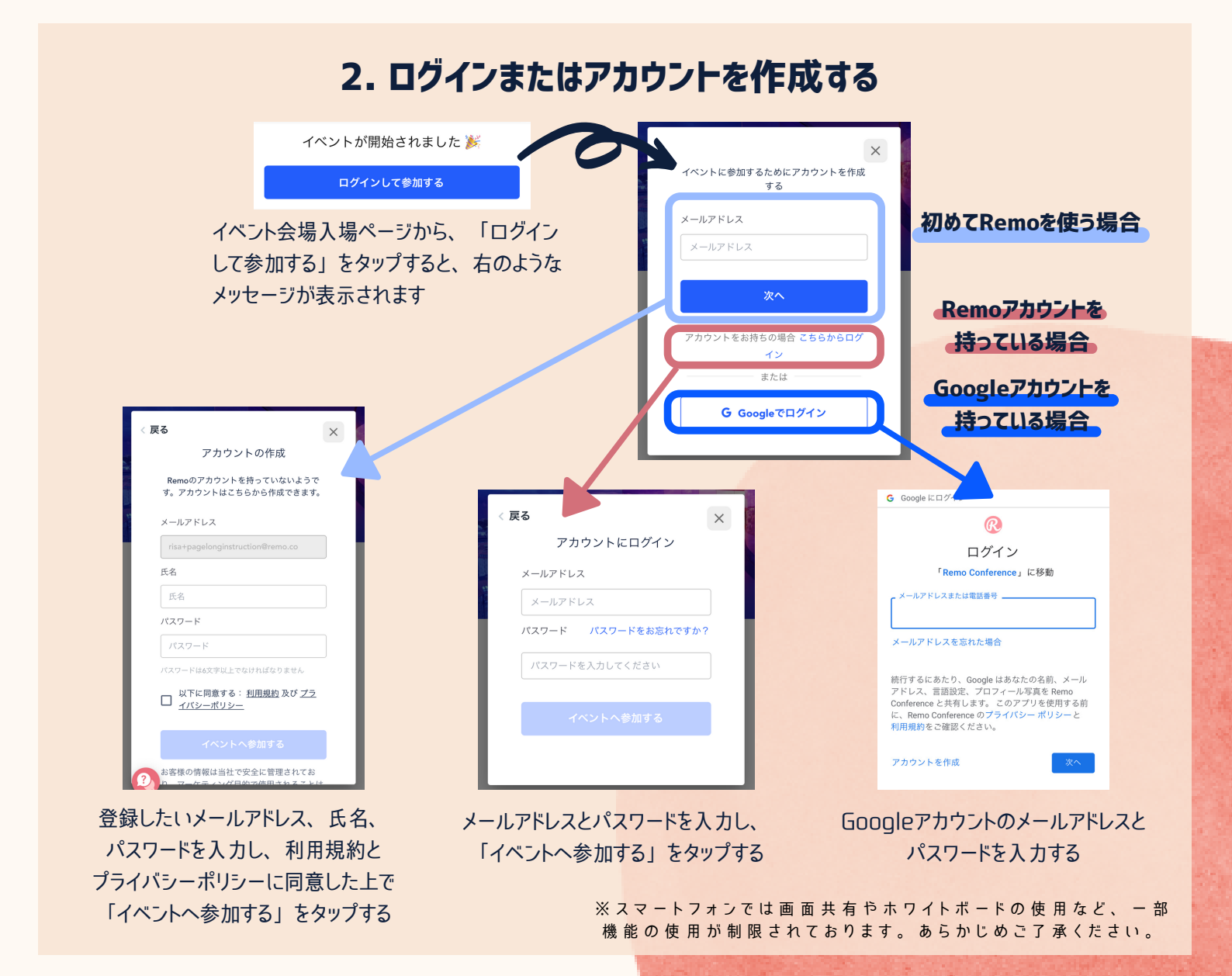

## **「OM** iPhone:カメラとマイクの設定方法

カメラとマイクをオンにできない 時などにお 試しください。

1. 「設定」画面を開く 2. 「設定」内でSafariの設定を変更する 設定 「Safari」が表示されるまで スクロールし、「Safari」が表 Apple ID、iCloud、メディアと購入 示されたら、こちらをタップする Update Apple ID Settings Apple Arcade Free for 3 Months Finish Setting Up Your FaceTime 設定 機内モード Safari Wi-Fi ホーム画面から、 株価 「設定」をタップする

4. イベントに参加

主催者から提示されたイベントURLか

ら、イベントに参加する

## 3. カメラとマイクの使用の許可をする

「カメラ」「マイク」の両方をタップし、 「確認」または「許可」を選択する

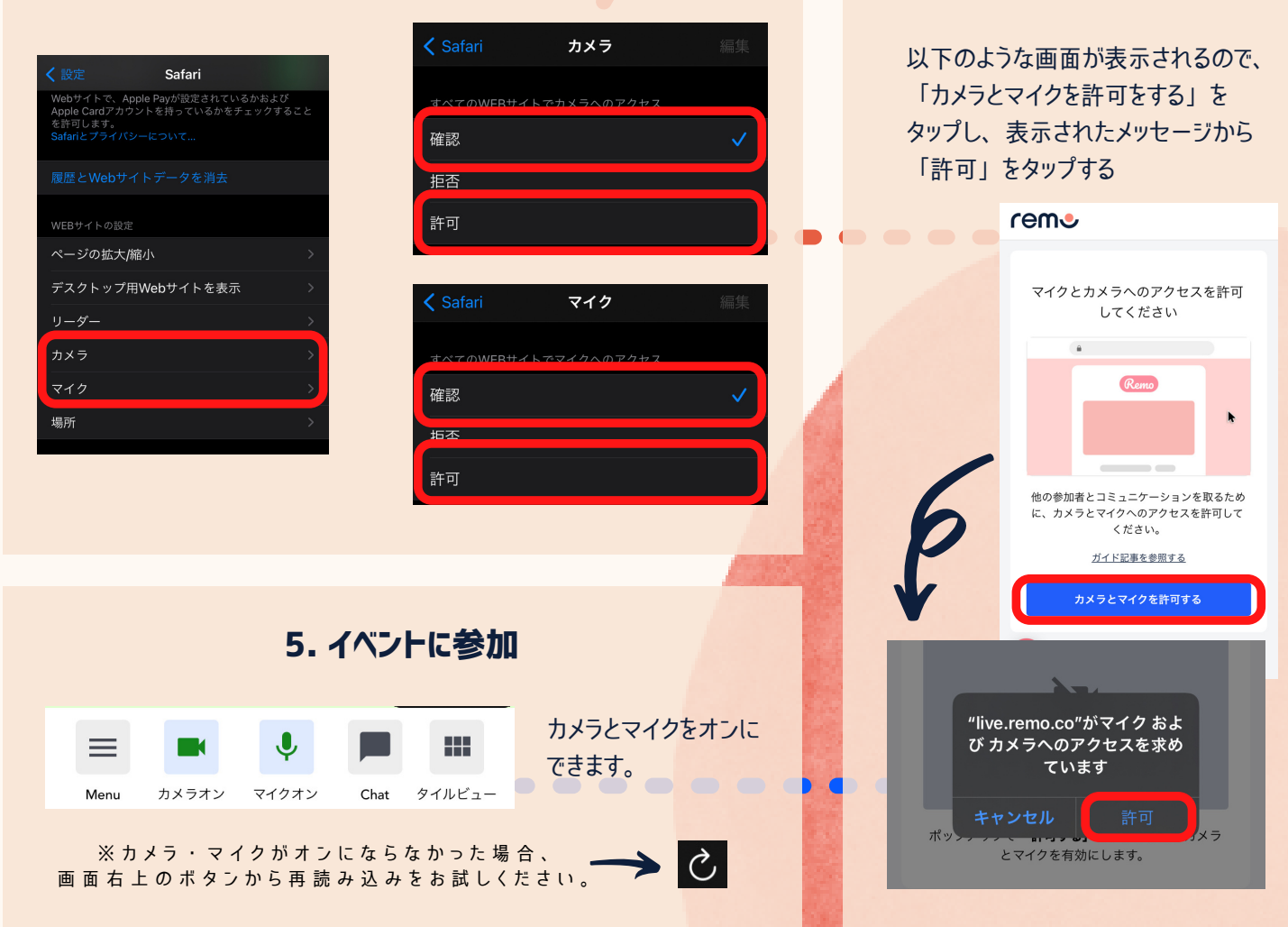